KA01661P/28/ZH/02.24-00

71670182 2024-09-01

# 简明操作指南 Cerabar PMP43

压力测量 4...20 mA 模拟量

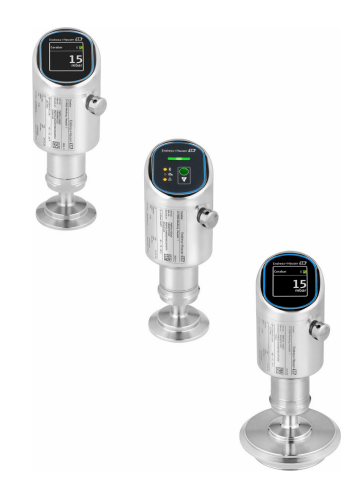

本文档为《简明操作指南》;不得替代设备随箱包装中的《操作手册》。

设备的详细信息请参考《操作手册》和其他文档资料: 所有设备型号均可通过下列方式查询:

- 网址: www.endress.com/deviceviewer
- 智能手机/平板电脑: Endress+Hauser Operations App

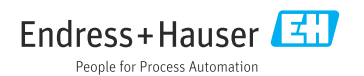

# 1 文档信息

# 1.1 文档功能

《简明操作指南》包含从到货验收至初始调试的所有重要信息。

# 1.2 信息图标

### 1.2.1 安全图标

### 🛕 危险

危险状况警示图标。若未能避免这种状况,会导致人员严重或致命伤害。

#### ▲ 警告

潜在危险状况警示图标。若未能避免这种状况,可能导致人员严重或致命伤害。

#### 🛕 小心

潜在危险状况警示图标。若未能避免这种状况,可能导致人员轻微或中等伤害。

#### 注意

潜在财产损坏警示图标。若未能避免这种状况,可能导致产品损坏或附近的物品损坏。

#### 1.2.2 通信图标

#### Bluetooth®蓝牙: ₿

设备间的短距离无线蓝牙数据传输。

#### 1.2.3 特定信息图标

### 允许: 🔽

允许的操作、过程或动作。

#### 禁止: 🔀

禁止的操作、过程或动作。

- 附加信息: 📘
- 参见文档: 💷
- 参考页面: 🗎
- 操作步骤: 1.、2.、3.

#### 执行结果: ∟►

- 1.2.4 图中的图标
- 部件号: 1、2、3 ...
- 操作步骤: 1., 2., 3.
- 视图: A、B、C ...

# 1.3 缩写含义说明

#### PN

标称压力

#### DTM

设备类型管理器

#### PLC

可编程逻辑控制器

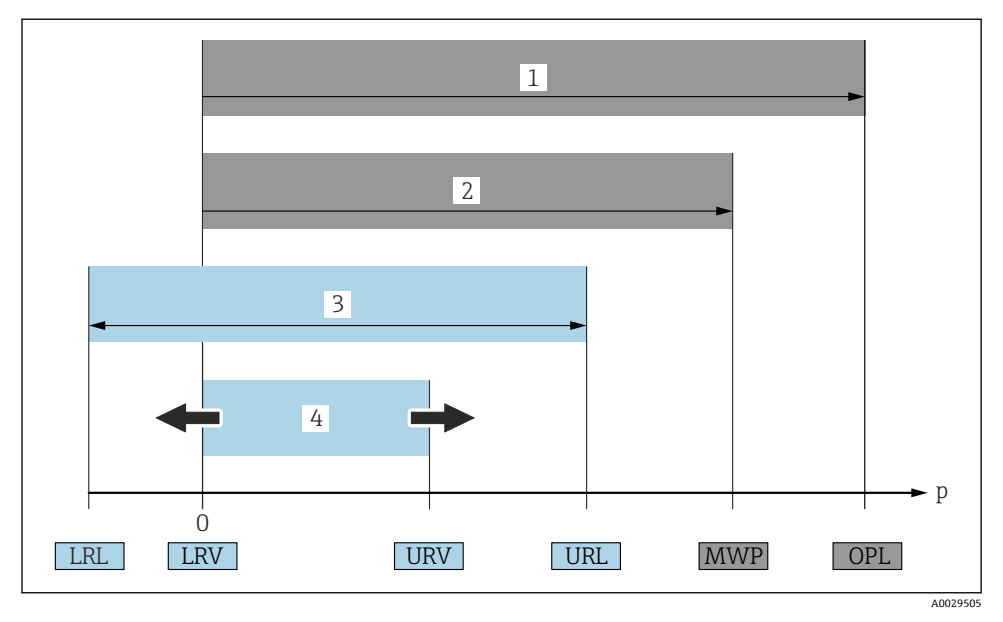

- 1 OPL: 仪表的过压限定值 (OPL, 即传感器过载限定值) 取决于承压能力最弱的部件; 因此除了传感器之外, 还必须考虑过程连接的承压能力。注意温度-压力关系。仪表可以短时间承受 OPL。
- 2 MWP:传感器的最大工作压力 (MWP) 取决于承压能力最弱的部件;因此除了传感器之外,还 必须考虑过程连接的承压能力。注意温度-压力关系。仪表可以持续承受 MWP。铭牌上标识有 MWP。
- 3 最大测量范围对应 LRL 和 URL 之间的范围,即最大标定量程/最大调节量程。
- 4 标定量程/可调量程对应 LRV 和 URV 之间的范围。出厂设置: 0...URL。其他标定量程可以作为用 户自定义量程订购。
- p 压力
- LRL 测量范围下限
- URL 测量范围上限
- LRV 量程下限值
- URV 量程上限值
- TD 量程比示例 参见以下章节。

# 1.4 量程比计算

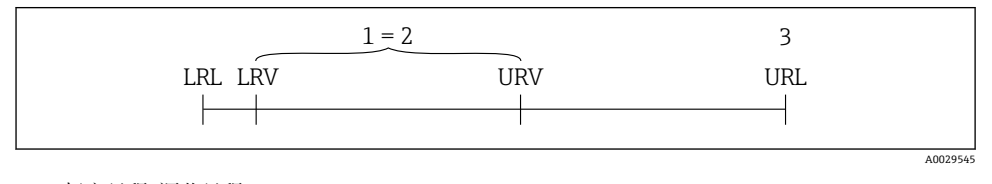

- 1 标定量程/调节量程
- 2 基于零点设定的量程
- 3 测量范围上限

实例:

- 传感器: 10 bar (150 psi)
- 测量范围上限 (URL): 10 bar (150 psi)
- ■标定量程/调节量程: 0...5 bar (0...75 psi)
- 量程下限值 (LRV) : 0 bar (0 psi)
- 量程上限值 (URV) : 5 bar (75 psi)

| TD | = |     | URL |     |
|----|---|-----|-----|-----|
|    |   | URV | -   | LRV |

因此在本例中,量程比 (TD)为2:1。量程基于零点设定。

# 1.5 文档资料

配套技术文档资料的查询方式如下:

- 设备浏览器 (www.endress.com/deviceviewer): 输入铭牌上的序列号
- 在 Endress+Hauser Operations app 中: 输入铭牌上的序列号或扫描铭牌上的二维码。

# 1.6 注册商标

### Apple®

Apple、Apple 图标、iPhone 和 iPod touch 是苹果公司的注册商标,已在美国和其他国家注册登记。App Store 是苹果公司的服务商标。

### Android®

Android、Google Play 和 Google Play 图标是谷歌公司的注册商标。

#### Bluetooth®

Bluetooth<sup>®</sup>文字和图标是 Bluetooth SIG 公司的注册商标, Endress+Hauser 获得准许使用 权。其他注册商标和商标名分别归相关公司所有。

# 2 基本安全指南

# 2.1 人员要求

操作人员必须符合下列要求:

- ▶ 经培训的合格专业人员必须具有执行特定功能和任务的资质。
- ▶ 经工厂厂方/操作员授权。
- ▶ 熟悉联邦/国家法规。
- ▶ 开始操作前,专业人员必须事先阅读并理解《操作手册》、补充文档和证书中(取决于实际应用)的各项规定。
- ▶ 遵守操作指南和基本条件要求。

# 2.2 指定用途

Cerabar 压力变送器用于压力和液位测量。

Endress+Hauser

#### 错误用途

对于使用不当或用于非指定用途导致的设备损坏,制造商不承担任何责任。

避免机械损坏:

▶ 禁止使用锐利或坚硬物体接触或清洁设备表面。

核实临界工况:

▶ 测量特殊介质和清洗液时: Endress+Hauser 十分乐意帮助您核实接液部件材质的耐腐蚀 性,但对此不做任何担保,不承担任何责任。

其他风险

在操作过程中,与介质的热交换和电子部件自身的功率消耗,可能导致外壳温度升高至 80℃(176℃)。在测量过程中,传感器温度可能接近介质温度。

存在接触表面烫伤的危险!

▶ 测量高温流体时,确保已采取防护措施避免发生接触性烫伤。

### 2.3 工作场所安全

使用设备时:

- ▶ 穿戴国家规定的个人防护装备。
- ▶ 进行设备接线操作前,首先需要切断电源。

### 2.4 操作安全

存在人员受伤的风险!

- ▶ 设备符合技术规格参数,无错误、无故障,否则禁止操作设备。
- ▶ 厂方有责任确保设备正常工作。

#### 改装设备

如果未经授权,禁止改装设备,否则会导致不可预见的危险:

▶ 如需改装,请咨询制造商。

#### 维修

为了确保设备始终安全和可靠测量:

▶ 仅允许使用原装附件。

#### 防爆危险区

设备安装在防爆危险区中使用时,需要采取措施降低人员受伤或设备受损的风险(例如防爆保护、压力设备安全):

- ▶ 参照铭牌检查并确认所订购的设备是否允许在防爆危险区中使用。
- ▶ 遵守单独成册的补充文档资料中的说明,补充文档资料是本手册的组成部分。

#### 2.5 产品安全

设备基于工程实践经验设计和测试,符合最先进的操作安全标准。通过出厂测试,可以安全 工作。

设备满足通用安全要求和法规要求,此外,还符合设备 EU 符合性声明中的 EU 准则要求。 Endress+Hauser 确保粘贴有 CE 标志的仪表满足上述要求。

# 2.6 IT 安全

我们提供的质保服务仅在根据《操作手册》安装和使用产品时有效。产品配备安全防护机制,用于防止意外改动。

操作员必须根据相关安全标准执行 IT 安全措施,为产品和相关数据传输提供额外的防护。

# 2.7 设备的 IT 安全

设备提供特定安全功能,帮助操作员采取保护措施。上述功能由用户自行设置,正确设置后能够实现更高操作安全性。更改用户角色的访问密码(通过现场显示单元、蓝牙或 FieldCare、DeviceCare、资产管理工具(例如 AMS、PDM)操作)。

### 2.7.1 通过 Bluetooth®蓝牙无线技术访问

通过 Bluetooth<sup>®</sup>蓝牙无线技术实现加密信号传输,传输方式已通过 Fraunhofer 研究所测试。

- 未安装 SmartBlue app 就不能通过 Bluetooth®无线技术查看设备
- 设备和智能手机或平板电脑间只能存在一个点对点连接。
- 通过现场操作或通过 SmartBlue/FieldCare/DeviceCare 关闭 Bluetooth®蓝牙无线接口。

# 3 产品描述

# 3.1 产品设计

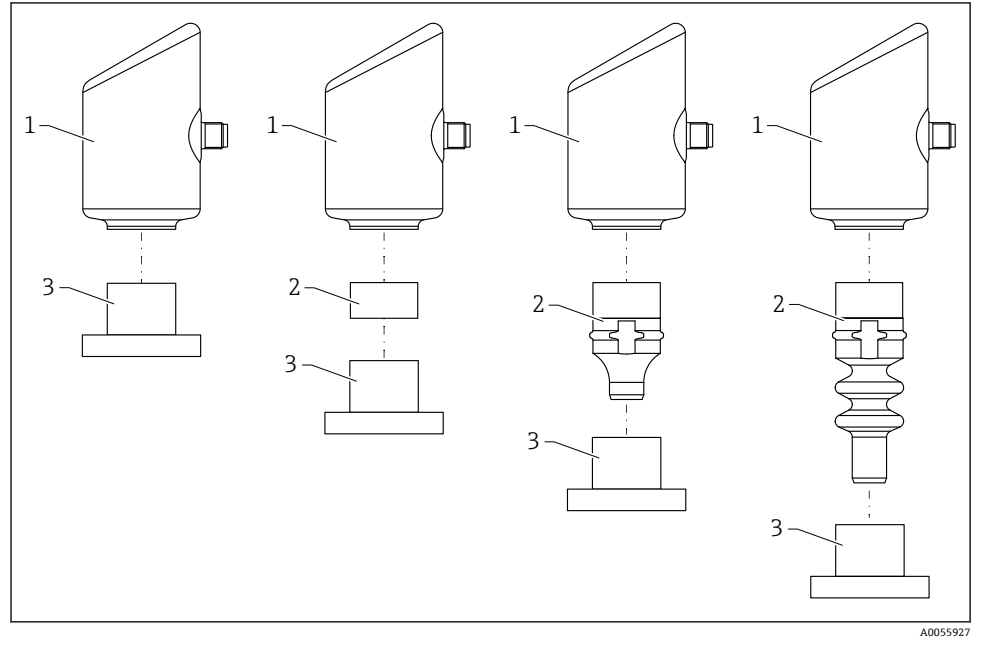

1 外壳

- 2 安装部件 (取决于仪表配置)
- 3 过程连接

# 4 到货验收和产品标识

# 4.1 到货验收

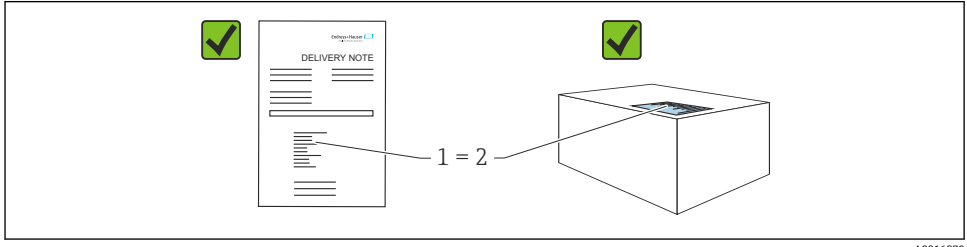

A0016870

到货后需要进行下列检查:

- •发货清单(1)上的订货号是否与产品粘贴标签(2)上的订货号一致?
- 物品是否完好无损?
- 铭牌参数是否与发货清单上的订购信息一致?
- 包装中是否提供文档资料?
- 可选 (参照铭牌): 包装中是否提供《安全指南》 (XA) 文档?

📪 如果不满足任一上述条件,请咨询 Endress+Hauser 当地销售中心。

### 4.2 产品标识

设备标识信息如下:

- 铭牌参数
- 订货号,标识发货清单上的订购选项
- 在设备浏览器中输入铭牌上的序列号 (www.endress.com/deviceviewer): 显示完整设备 信息。

#### 4.2.1 铭牌

铭牌上标识法律规定的相关设备信息,例如:

- 制造商名称
- 订货号、扩展订货号、序列号
- 技术参数、防护等级
- 固件版本号、硬件版本号
- 认证信息
- 二维码 (提供设备信息)

比对铭牌和订单数据,确保一致。

#### 4.2.2 制造商地址

Endress+Hauser SE+Co. KG Hauptstraße 1 79689 Maulburg, Germany 产地:参见铭牌。

# 4.3 储存和运输

#### 4.3.1 储存条件

- 使用原包装。
- 在洁净的干燥环境中储存, 采取冲击防护措施。

#### 储存温度范围

-40 ... +85 °C (-40 ... +185 °F)

#### 4.3.2 将产品运输至测量点

# ▲ 警告

#### 运输不当!

外壳和膜片可能受损,同时存在人员受伤的风险!

▶ 使用原包装将设备运输至测量点。

# 5 安装步骤

### 5.1 安装要求

### 5.1.1 安装指南

😭 安装过程中,必须确保所用密封件的长期工作温度满足最高过程温度要求。

- CSA 认证型设备仅供室内使用。
   设备适用于潮湿环境,并符合 IEC/EN 61010-1 标准。
- 使用操作菜单调整现场显示单元的屏幕方向,确保可以清晰读数。
- 可以根据光线条件调整现场显示单元设置(配色方案信息参见国操作菜单)。
- 遵循压力表规范安装设备。
- 采取外壳抗冲击防护措施。

# 5.2 安装方向

# 注意

如果清洗过程同时冷却受热后的仪表(例如冷水清洗),将会形成短时间真空。因此,水汽 可以通过压力补偿过滤口(1)进入仪表内部。过滤口安装与否取决于具体设备型号。 损坏设备!

▶ 安装仪表时注意以下几点:

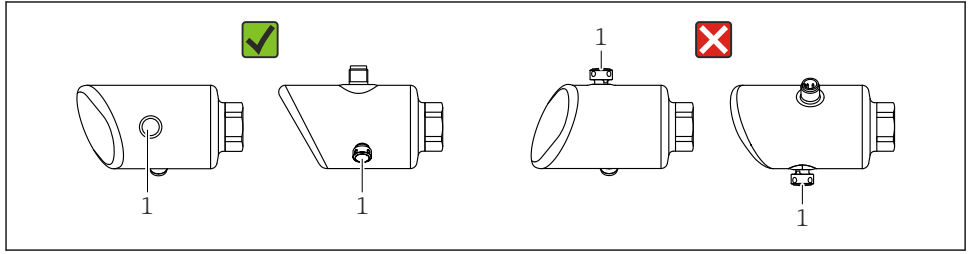

A0054016

- ■确保过滤口(1)未被污染。
- 设备安装位置与测量应用场合相关。
- 可以校正安装位置引起的仪表零点漂移 (空罐测量值非零)

# 5.3 安装后检查

□设备是否完好无损(外观检查)?
□测量点位号和标签是否正确(外观检查)?
□设备是否正确固定?
□过滤口是否倾斜朝下、朝左或朝右放置?
□设备是否符合测量点技术规范?

- 例如:
- □ 过程温度
- □ 压力
- □ 环境温度
- □ 测量范围

# 6 电气连接

### 6.1 连接仪表

#### 6.1.1 电势平衡

如需要,使用过程连接或用户自备的接地夹建立等电势连接。

#### 6.1.2 供电电压

12 ... 30 V<sub>DC</sub>: 直流供电单元

🚹 供电单元必须通过安全认证(例如 PELV、SELV、2 类电源),以及符合相关协议规 范。

4...20 mA 通信的要求与 HART 通信相同。防爆型设备必须使用电气隔离的有源安全 栅。

安装极性反接保护、高频干扰抑制及过电压保护回路。

#### 6.1.3 功率消耗

非防爆危险区: 必须保证电流不超过 500 mA, 满足 IEC/EN 61010 标准规定的仪表安全要求。

#### 6.1.4 过电压保护

设备符合 IEC/DIN EN IEC 61326-1 产品标准 (表 2: 工业环境)的要求。根据端口类型 (直流电、输入/输出端口),针对瞬态过电压施加不同的测试电压

(IEC/DIN EN 61000-4-5 Surge),符合 IEC/DIN EN 61326-1:直流电端口和输入/输出端口的测试电压为 1000 V 线对地。

#### 过电压保护类别

设备适用于过电压保护类别 II 的系统,符合 IEC/DIN EN 61010-1 标准。

#### 6.1.5 接线端子分配

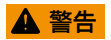

#### 可能带电!

存在电击和/或爆炸风险

- ▶ 确保接线时未接通电源。
- ▶ 供电电压必须与铭牌参数一致。
- ▶ IEC/EN 61010 标准规定设备必须安装专用断路保护器。
- ▶ 电缆必须完全绝缘,同时还需保证供电电压和过电压保护等级。
- ▶ 连接电缆必须具有优秀的温度稳定性,同时还需考虑到环境温度的影响。
- ▶ 安装极性反接保护、高频干扰抑制及过电压保护回路。

## ▲ 警告

#### 接线错误会破坏电气安全性!

▶ 非防爆危险区: 必须保证电流不超过 500 mA, 满足 IEC/EN 61010 标准规定的仪表安全 要求。

按照以下步骤进行设备接线:

- 1. 检查并确保供电电压与铭牌参数一致。
- 2. 参照下图进行设备接线。
- 3. 接通电源。

#### 两线制

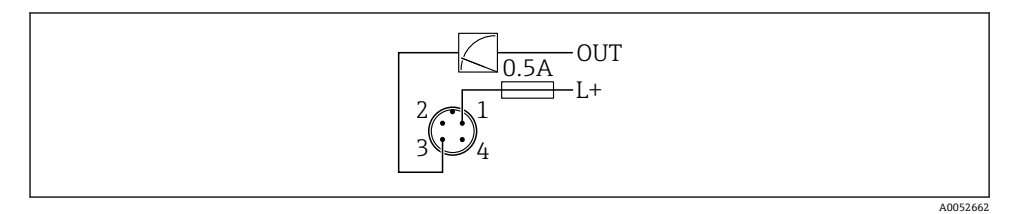

1 电源 L+, 棕线 (BN)

3 输出 (L-), 蓝线 (BU)

### 6.2 确保防护等级

已安装 M12 连接电缆: IP66/68/69 NEMA 4X/6P

### 注意

#### 安装错误会导致 IP 防护等级失效!

- ▶ 插入并拧紧连接电缆,才能确保仪表的 IP 防护等级。
- ▶ 使用满足防护等级要求的连接电缆,才能确保仪表的 IP 防护等级。

#### 6.3 连接后检查

□ 设备或电缆是否完好无损(外观检查)?

□所用电缆是否符合要求?

□安装电缆是否已充分消除应力影响?

□ 螺纹接头是否正确安装?

□压是否与铭牌参数一致?

□ 是否无极性反接?接线端子分配是否正确?

□ 通电后, 仪表是否准备就绪, 现场显示单元上是否显示内容或绿色工作状态 LED 指示 灯是否亮起?

# 7 操作方式

# 7.1 操作方式概览

- 通过 LED 显示单元操作按键操作
- 通过现场显示单元操作
- 通过 Bluetooth®蓝牙操作

# 7.2 通过 LED 显示单元访问操作菜单

### 7.2.1 概览

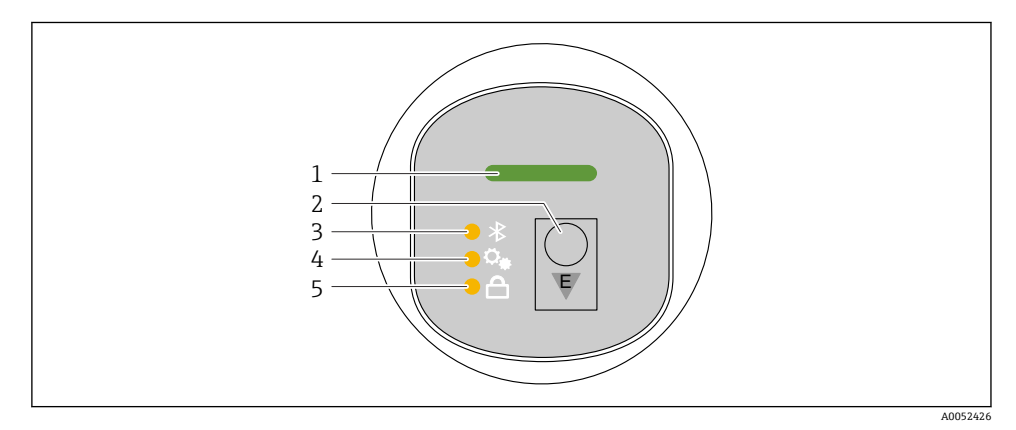

- 1 工作状态 LED 指示灯
- 2 操作按键"E"
- 3 蓝牙 LED 指示灯
- 4 位置调整 LED 指示灯
- 5 键盘锁 LED 指示灯

📭 如果启用蓝牙连接,无法通过 LED 显示单元操作设备。

### 工作状态 LED 指示灯(1)

参见"诊断事件"章节。

#### 蓝牙 LED 指示灯(3)

- LED 指示灯亮起: 蓝牙启用
- LED 指示灯熄灭: 蓝牙禁用或未订购蓝牙选项
- LED 指示灯闪烁: 蓝牙连接已建立

#### 键盘锁定 LED 指示灯(5)

- LED 指示灯亮起: 按键锁定
- LED 指示灯熄灭: 按键解锁

#### 7.2.2 操作

短按 (<2s) 或长按 (>2s) 操作按键"E"即可操作设备。

#### 导览

- 选定功能参数的 LED 指示灯闪烁
- 短按"E"操作按键,在各功能参数之间切换
- 按下并按住"E"操作按键,选择一个特定功能参数

### LED 指示灯的闪烁行为 (启用/禁用)

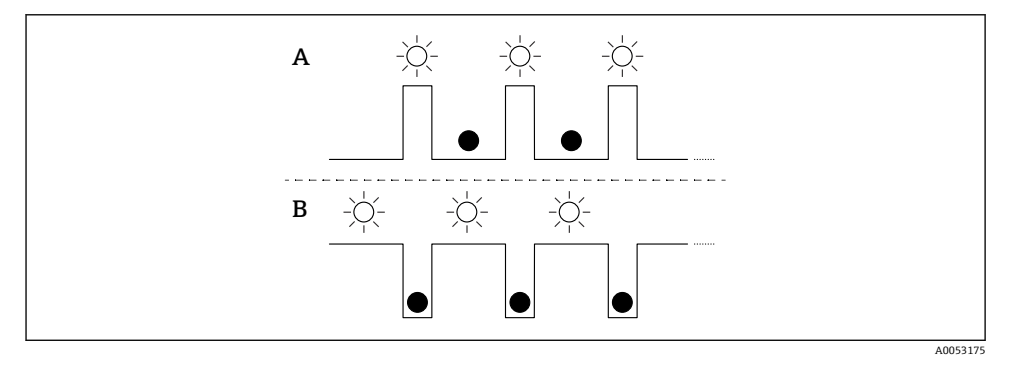

- A 选定但未激活功能参数
- B 选定且已激活功能参数

### 关闭键盘锁

- 1. 按下并按住"E"操作按键。
  - └ 蓝牙 LED 指示灯闪烁。
- 2. 反复短按"E"操作按键,直至键盘锁 LED 指示灯闪烁。
- 3. 按下并按住"E"操作按键。
  - ▶ 键盘锁功能被禁用。

#### 启用或禁用蓝牙

- 1. 如需要,禁用键盘锁定功能。
- 2. 反复短按"E"操作按键,直至蓝牙 LED 指示灯闪烁。
- 3. 按下并按住"E"操作按键。

▶ 蓝牙已启用(蓝牙 LED 指示灯亮起)或蓝牙已禁用(蓝牙 LED 指示灯熄灭)。

## 7.3 通过现场显示单元访问操作菜单

#### 功能:

- 显示测量值、故障信息和提示信息
- 出现错误时显示图标
- 电子式可调现场显示单元(自动或手动调整测量值显示,每次旋转90°)

   ∭ 量值显示会根据设备启动时的方向自动旋转。<sup>1)</sup>
- 通过带触控功能的现场显示单元进行基本设置<sup>2)</sup>
  - 锁定开/关
  - 选择显示语言
  - 蓝牙开/关
  - 基本设置调试向导
  - 读取设备信息,例如名称、序列号和固件版本号
  - 主动诊断和状态信息
  - 仪表复位
  - 在明亮的光线条件下反转颜色

背光显示根据端子电压自动调整。

😭 具体实例见下图。显示内容取决于现场显示单元的实际设置。

从左向右扫动选择显示内容 (参见下图中的 A、B 和 C): 只有选购带触控功能的显示单元并且事先解锁显示单元的情况下,才能进行扫动操作。

<sup>1)</sup> 仅当自动方向调整功能打开时,测量值显示才会自动旋转。

<sup>2)</sup> 对于无触控功能的设备,使用调试软件 (FieldCare、DeviceCare、SmartBlue) 进行设置。

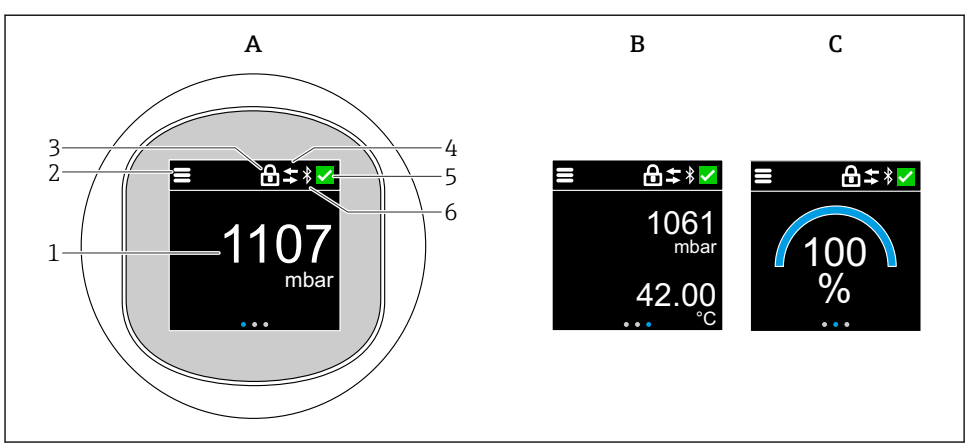

A0052427

- A 标准显示: 1个测量值, 带单位 (可调)
- B 2个测量值,均带单位 (可调)
- C 图形测量值显示 (%)
- 1 测量值
- 2 菜单或主页图标
- 3 锁定状态(通过"安全模式"向导锁定后才会显示锁定图标。如需使用"安全模式"向导,应选购WHG认证。)
- 4 通信状态 (通信时显示此图标)
- 5 诊断图标
- 6 蓝牙功能 (蓝牙连接时此图标闪烁)

通过操作菜单固定设置标准显示。

#### 7.3.1 操作

#### 导览

使用手指扫动进行导览。

如果启用蓝牙连接,无法通过 LED 指示灯操作设备。

#### 选择选项并确认

选择所需选项,然后使用右上角的勾选符号进行确认(请参见以下屏幕截图)。

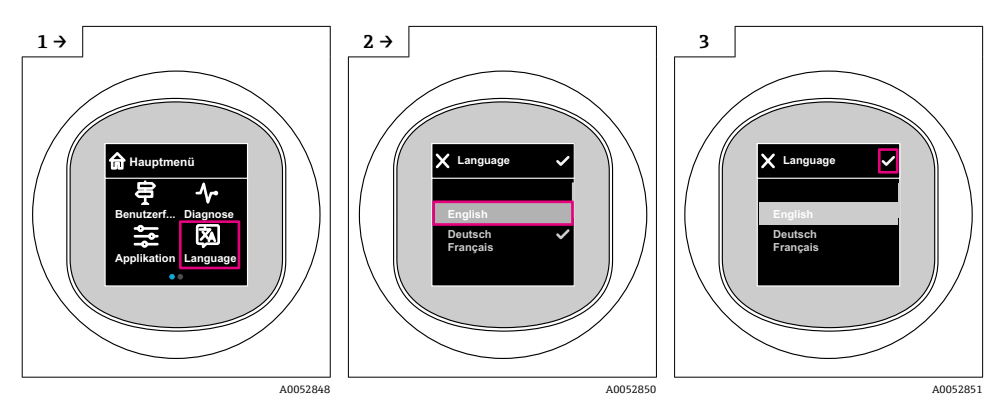

# 7.4 现场显示单元的锁定或解锁步骤

#### 7.4.1 解锁步骤

1. 点击显示单元中心, 查看以下视图:

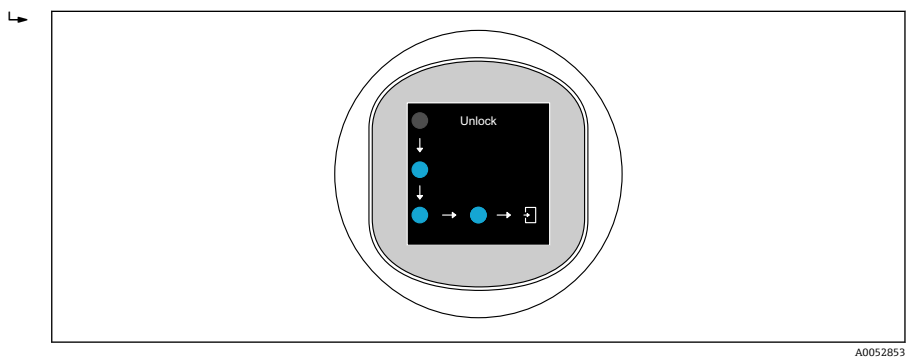

2. 使用手指不间断地沿着箭头滑动。

▶ 显示单元解锁。

### 7.4.2 锁定步骤

操作自动锁定 (安全模式 向导中除外):

- 在主页面停留 1 min 后
- 在操作菜单停留 10 min 后

# 7.5 通过 SmartBlue App 操作

可以通过 SmartBlue app 操作和设置设备。

40033202

- 为此, 必须将 SmartBlue App 下载至移动设备。
- 有关 SmartBlue App 与移动设备的兼容性说明, 请参见 Apple App Store (iOS 设备) 或 Google Play Store (Android 设备)。
- 通过加密通信方式和保护密码防止未经授权的人员误操作设备。
- 首次设备设置完成后可以关闭 Bluetooth®蓝牙功能。

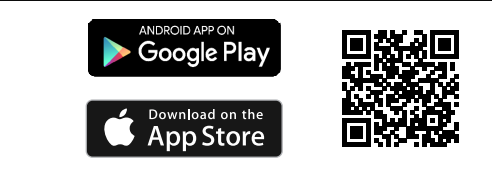

🖻 1 二维码,包含 Endress+Hauser SmartBlue App 免费下载链接

下载和安装:

- 扫描二维码,或在 Apple App Store (iOS 设备)或 Google Play Store (Android 设备)的搜索栏中输入 SmartBlue。
- 2. 安装并启动 SmartBlue app。
- 3. Android 设备:开启位置追踪 (GPS) (iOS 设备不需要执行此操作)。
- 4. 从显示设备列表中选择准备接收的设备。

#### 登陆:

- 1. 输入用户名: admin
- 2. 输入初始密码: 设备序列号
- 📮 首次成功登录后,修改密码。
- 📮 忘记密码?联系 Endress+Hauser 服务工程师。

# 8 调试

# 8.1 准备工作

#### ▲ 警告

#### 电流输出设置不当会引发安全问题 (例如介质泄漏)!

- ▶ 检查电流输出设置。
- ▶ 电流输出设置取决于分配 PV 参数中的设置。

# 8.2 安装检查和功能检查

进行测量点调试前,确保已完成安装后检查和连接后检查:

- ■"安装后检查"章节
- ■"连接后检查"章节

## 8.3 调试方式概览

- 通过 LED 显示单元操作按键调试
- 通过现场显示单元调试 (可选)
- 通过 SmartBlue app 调试
- 通过其他调试软件 (AMS、PDM 等) 调试

### 8.4 通过 LED 显示单元操作按键调试

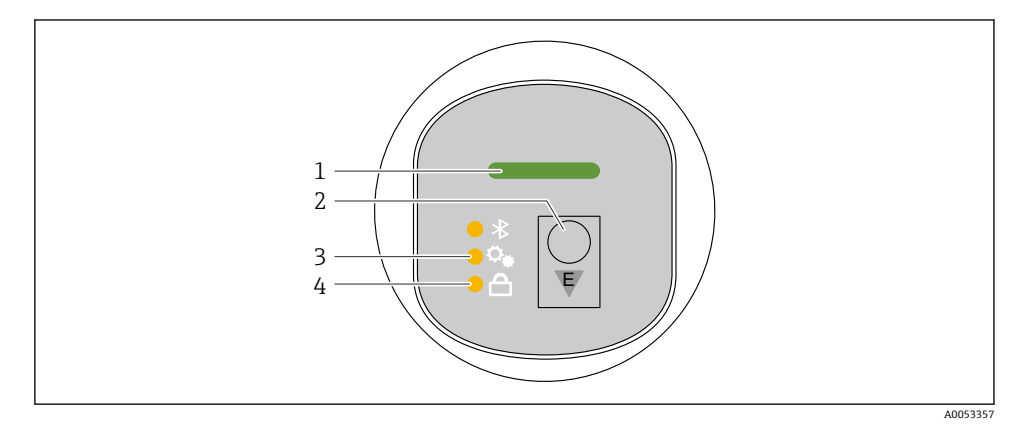

- 1 工作状态 LED 指示灯
- 2 操作按键"E"
- 3 位置调整 LED 指示灯
- 4 键盘锁 LED 指示灯
- 如需要,禁用键盘锁功能(参见章节"通过 LED 显示单元访问操作菜单">"操作"

   )。
- 2. 反复短按"E"操作按键,直至位置调整 LED 指示灯闪烁。
- 3. 按下"E"操作按键 4 秒以上。
  - └ 位置调整 LED 指示灯激活。 位置调整 LED 指示灯在激活过程中闪烁。键盘锁 LED 指示灯和蓝牙 LED 指示灯 熄灭。

一旦成功激活,位置调整 LED 指示灯将持续亮起 12 秒。键盘锁 LED 指示灯和蓝牙 LED 指示灯熄灭。

如果未成功激活,位置调整 LED 指示灯、键盘锁 LED 指示灯和蓝牙 LED 指示灯会快速闪烁 12 秒。

# 8.5 通过现场显示单元调试

1. 如需要, 启用操作 (参见章节"现场显示单元的锁定或解锁步骤" > "解锁" )。

2. 启动调试 向导(见下图)。

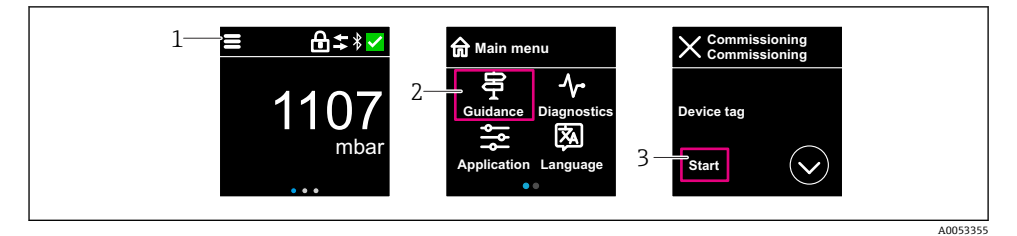

- 1 按下菜单图标。
- 2 按下"操作向导" 菜单。
- 3 启动"调试"向导。

#### 8.5.1 "调试"向导注意事项

调试 向导能够引导用户轻松完成设备调试。

- 1. 一旦启动调试 向导,正确输入各个参数值,或正确选择选项。数值直接传输至设备中。
- 2. 单击 >,进入下一个界面。
- 3. 完成所有数值输入和选项选择后,单击 OK,关闭调试 向导。
- **1** 如果在尚未完成所有参数输入的条件下退出调试 向导,设备状态可能无法确定。此时,建议执行复位,恢复出厂缺省设置。

# 8.6 通过其他调试软件 (AMS、PDM 等) 调试

下载设备驱动程序: https://www.endress.com/en/downloads 更多信息参见相关调试软件的帮助。

# **8.7** 设置操作语言

8.7.1 现场显示单元

#### 设置操作语言

- 📮 设置操作语言前,必须先解锁现场显示单元:
- 1. 打开操作菜单。
- 2. 选择 Language 按钮。

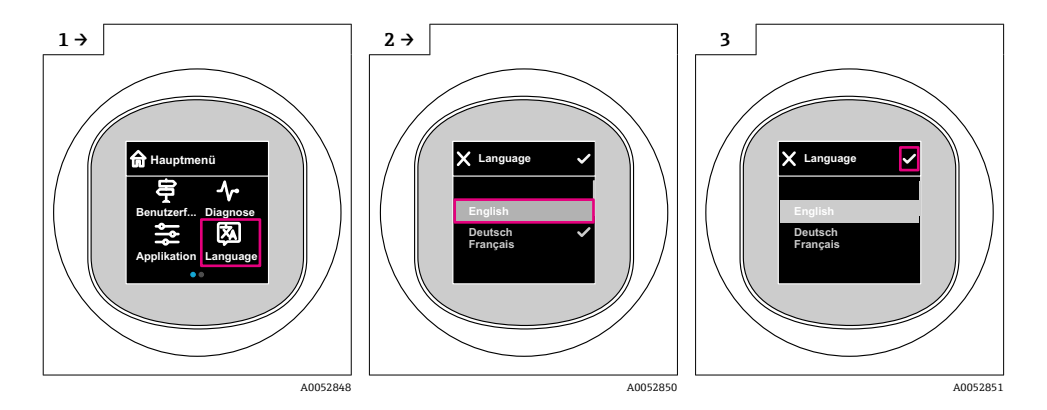

#### 8.7.2 调试软件

设置显示语言

系统 → 显示 → Language

# 8.8 进行写保护设置,防止未经授权的访问

#### 8.8.1 软件锁定/解锁

#### SmartBlue app 的密码锁定

设置访问密码,禁止访问设备设置参数。设备出厂时设置为**维护**选项用户角色。**维护**选项 用户角色可以执行所有设备参数设置。随后,设置访问密码,禁止访问设备设置参数。锁定 操作后,用户角色从**维护**选项切换至操作选项。输入密码方可访问设备设置参数。 密码设置菜单路径:

### 系统 菜单 User management 子菜单

将用户角色从维护选项切换至操作选项:

系统 → User management

#### 通过现场显示单元/SmartBlue app 取消锁定步骤

输入密码后,**操作**选项用户角色即可设置设备参数。此时切换至**维护**选项用户角色。 如需要,可以在 User management 中删除密码:系统 → User management

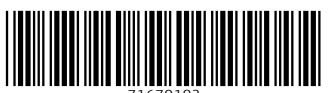

71670182

# www.addresses.endress.com

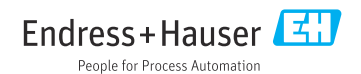